Det finns två sätt att lägga till en studieperiod på forskningsarbetet för doktorander.

- 1. För flera doktorander samtidigt
- 2. För enstaka doktorand

## 1. För flera doktorander samtidigt

Du kan att söka ut alla doktorander på din institution som har sin sista studieperiod på forskningsarbetet ett visst kalenderhalvår och sedan lägga till en studieperiod för flera doktorander samtidigt.

Gå till fliken Hantera flera när du är i Studiedokumentation. Klicka där på Lägg till studieperiod, se bilden nedan:

|                                                                                                    | Studiedo                                                                                                    | жишень                                                                                                   |                                            | otonui                    | 11165111101                                                      |                              |                                       |                                                                                    |                                              |                                                                             |                                                                                  |                                                              |                                                          |                               |                                 |
|----------------------------------------------------------------------------------------------------|----------------------------------------------------------------------------------------------------|----------------------------------------------------------------------------------------------------|--------------------------------------------|---------------------------|------------------------------------------------------------------|------------------------------|---------------------------------------|------------------------------------------------------------------------------------|----------------------------------------------|-----------------------------------------------------------------------------|----------------------------------------------------------------------------------|--------------------------------------------------------------|----------------------------------------------------------|-------------------------------|---------------------------------|
| Startsida                                                                                                    | a 🔒 S                                                                                                    | student                                                                                                  | 🗐 Kur                                      | s 🖿                       | Kurspak                                                          | etering                      | 💾 Aktivite                            | etstillfällen                                                                      | Utdata                                       | a 🗸 🖌                                                                       | Avancer                                                                          | at 🗸                                                         | Hantera fler                                             | a 🗸                           |                                 |
|                                                                                                    | _                                                                                                    |                                                                                                    |                                            |                           |                                                                  |                              |                                       |                                                                                    |                                              |                                                                             |                                                                                  |                                                              | Lägg till stud                                           | lieperiod "                   |                                 |
|                                                                                                    |                                                                                                    |                                                                                                    |                                            |                           |                                                                  |                              |                                       |                                                                                    |                                              |                                                                             |                                                                                  |                                                              |                                                          |                               |                                 |
| <ul> <li>Välk</li> </ul>                                                                                                    | comn                                                                                                    | nen F                                                                                                    | Eva F                                      | Rina                      | nell                                                             |                              |                                       |                                                                                    |                                              |                                                                             |                                                                                  |                                                              | Registrera ut                                            | tifran tids <del>p</del> erie | bd                              |
| van                                                                                                    |                                                                                                    |                                                                                                    |                                            |                           |                                                                  |                              |                                       |                                                                                    |                                              |                                                                             |                                                                                  |                                                              | Dokumentera                                              | a studieaktivit               | tet och -finansie               |
|                                                                                                    |                                                                                                    |                                                                                                    |                                            |                           |                                                                  |                              |                                       |                                                                                    |                                              |                                                                             |                                                                                  |                                                              |                                                          |                               |                                 |
| and the second second sec |                                                                                                    |                                                                                                    | WW.L. 75 L. T.                             |                           |                                                                  |                              | AL                                    |                                                                                    |                                              |                                                                             |                                                                                  |                                                              |                                                          |                               |                                 |
| Startsida                                                                                                    | tudiedokun<br>A Stude                                                                                         | nentation                                                                                                | Utbildnin                                  | gsinfor                   | tering                                                           | opföljning<br>Aktwiretste    | Systemadmit                           | nistration<br>eta 👻 Avan                                                           | cenat v                                      | Hantera                                                                     | fera 🗸                                                                           |                                                              |                                                          |                               |                                 |
| CiOk: Startsida                                                                                                    | udiedokun<br>💧 Stude                                                                                          | nentation<br>ent 🔗 K                                                                                     | Utbildnin<br>urs 🖿 K                       | osinten<br>Urspake        | tering 🗂                                                         | opföljning<br>Aktivitetstill | Systemadmi<br>Tällen Utda             | nistration<br>sta 👻 Awan                                                           | cerat ~                                      | Hantera t<br>Lägg till s                                                    | flera 🛩                                                                          |                                                              | _                                                        |                               |                                 |
| idok: sa<br>Startska<br>ägg till s                                                                                                    | tudiedokum<br>A Stude<br>studiepe                                                                             | nentation<br>ent 🗿 K<br>eriod                                                                            | Utbildnin<br>urs 🖿 K                       | urspake                   | tering 🗂                                                         | pföljning<br>Aktivitetstil   | Systemadmi<br>fällen Utda             | nistration<br>sta Y Avan                                                           | cerat ¥                                      | Hantera t<br>Lägg till si<br>Registrera                                     | flera 🗸<br>tudieperioc<br>a utifrân tid                                          | bohede                                                       |                                                          |                               |                                 |
| idok: sa<br>Startska<br>ägg till s                                                                                                    | studiedokum<br>Stude                                                                                          | nentation<br>ent 🖉 K<br>eriod                                                                            | Utbildnin<br>urs 🖿 K                       | igsinfor<br>Urspake       | nation Up<br>tering 🗂                                            | opföljning<br>Aktivitetstill | Systemadimi<br>fallen Utda            | nistration<br>sta Y Awan                                                           | icerat ¥                                     | Hantera 1<br>Lägg till si<br>Registrera<br>Dokumen                          | flera 🗸<br>tudieperioc<br>a utifrân tid<br>Itera studie                          | speriod<br>aktivitet oci                                     | h -finansiering                                          |                               |                                 |
| idok sa<br>Startsida<br>ägg till s                                                                                                    | studied oloun<br>Stude<br>tudiepe                                                                             | nentation<br>ent 🔗 K<br>priod                                                                            | Utbildnir<br>urs 🖿 K                       | kurspake<br>Kurs<br>Benän | nation Up<br>tering                                              | opföljning<br>Aktivitetstöl  | Systemadmir<br>fallen Utda            | nistration<br>ata 🛩 Avan<br>Orpanisation                                           | verat v                                      | Hantera t<br>Lagg till s<br>Registrera<br>Dokumen                           | flera Y<br>tudieperioc<br>a utilrân tid<br>tera studie                           | speriod<br>aktivitet oci                                     | h -finansiering                                          | Utb.kos                       | 4                               |
| idicik: Startsida<br>Startsida<br>ägg till s<br>tibildningsty<br>Tittalie för fo                                                                                                    | studietologo<br>Stude<br>tudiepe                                                                              | nentition<br>mi RK<br>eriod                                                                              | Utbildnir<br>urs 🖿 K                       | Kurs<br>Benån             | nation Up<br>tering                                              | opföljning<br>Aktivitetstil  | Systemadmi<br>fallen Utda             | nistration<br>sta ~ Awan<br>Organisation<br>D100 instu                             | icerat ~                                     | Hantera t<br>Lagg till s<br>Registrera<br>Dokumen                           | flera ¥<br>tudioperios<br>a utifrân tid<br>tera studie<br>sk× ¥                  | speriod<br>aktivitet oci<br>Benämr                           | h -finansiering<br>Ning                                  | Utb.kos                       | 1                               |
| dok Szatsida<br>Szatsida<br>ägg till s<br>tbildningsty<br>Tiltale för för<br>Gurstilfallets<br>2022V                                                                                                    | A Stude<br>studiepe<br>rp*<br>rskningsarbe<br>senaste sto<br>× *                                              | eretation<br>ent R K<br>eriod<br>ete - Hogsko<br>udieperiod                                              | Utbildnin<br>urs F H                       | Kurs<br>Benän             | nation Up<br>tering                                              | Sok Rens                     | Systemadmin<br>fallen Utda<br>Utb.kod | Organisation<br>D100 institu                                                       | nsenhet<br>tionen för kär                    | Hantera 1<br>Lagg till si<br>Registrera<br>Dokumen<br>niska veten           | flera ¥<br>Audieperios<br>a utifián tid<br>riera studie<br>ak× ¥                 | speriod<br>aktivitet oci<br>Benämr                           | h-finansiering<br>ling                                   | Utb.ko                        | 1                               |
| dick se<br>startsida<br>ägg till s<br>tibildningsty<br>Tistale for for<br>fursatifialiets<br>2022V                                                                                                    | Stude     Stude     studiepe     re     rskningsarbe     senaste sb     x *                                   | eretation<br>erit PK<br>rriod<br>ete - Hogsko<br>udieperiod<br>2022-01-4                                 | Utbildnin<br>urs In H<br>feutb_x =         | Kurs<br>Benän             | nation Up<br>tering (1)<br>nning                                 | Sök Rens                     | Utb.kod                               | Inistration<br>sta Y Avan<br>Organisation<br>D100 Institu                          | oerat v<br>nsenhet<br>tionen for kie         | Hantera t<br>Lagg till s<br>Registrer<br>Dokumen<br>niska veten             | tera ∨<br>tudisperios<br>a utihân tid<br>tera studie<br>ak× ♥                    | speriod<br>aktivitet oci                                     | h dinansiering<br>ning                                   | Utb.kor                       | 3                               |
| dok statsida<br>Statsida<br>igg till s<br>tbildningsty<br>Initiale for for<br>urstillfallets<br>2022V<br>Ny studeper<br>Student                                                                                                    | Stude     Stude     studiepe     rev     rekningsarbe     x =     iod     t                                   | exetation<br>ext R K<br>riod<br>ete - Hogsko<br>udieperiod                                               | Utbildnin<br>urs In H<br>feutb             | Kurs<br>Benår             | nation Up<br>toring (1)<br>nning<br>05-30 (1)<br>Kurs            | Sök Rens                     | Utta.kod                              | Inistration<br>ata ~ Avan<br>Organisation<br>D100 Instau<br>Star                   | isenhet<br>tionen for kir                    | Hantera 1<br>Lagg til si<br>Registrera<br>Dokumen<br>niska veten            | flera V<br>Itadisperior<br>a utifilan tid<br>riera studie                        | speriod<br>aktivitet oct                                     | h -finansiering<br>ting<br>Registr                       | Utb.kor                       | 1<br>Kurspaketering             |
| Cloic Startsida Startsida tbildningsty Tintale for for unstattfallets 2022V Ny studieper Student Person                                                                                                    | Stude     Stude     Stude     tudiepe     re     rekningsarbe     senaste sb     x *     iod     t     nummer | extitution<br>ent in K<br>eriod<br>ete - Hogsko<br>udieperiod<br>2022-01-4<br>Name                       | Utbildnin<br>Lors N M<br>Heutb × *         | Kurs<br>Benän             | nation Up<br>toring (1)<br>nating<br>06-30 (1)<br>Kars           | Sök Rens                     | Utb.kod                               | Inistration<br>sta v Avan<br>Organisation<br>D100 Institu<br>Stut<br>Dath          | isenhet<br>tsenhet<br>tionen for kin         | Hantera t<br>Lagg til si<br>Registrera<br>Dokumen<br>niska veten            | tera v<br>tudisporio<br>a utifiàn tid<br>tera studie<br>sk× *<br>Omt.            | speriod<br>aktivitet oct<br>Benämr                           | h -finansiering<br>ning<br>Registr<br>Datum              | Utb.kor                       | 1<br>Kurspaketering             |
| Cloic Startsida igg till S tbildningsty tritiale for for unsbilfallets 2022V Ny studeper Studen Person 197309                                                                                                    | Stude Stude Trainingsafbe Senaste sh X * Ind I I I I I I I I I I I I I I I I I I                              | entation<br>ent Physical<br>ent Physical<br>etc - Hogsko<br>udieperiod<br>2022-01-4<br>Name<br>Ostund Pa | Utbildnin<br>brs N K<br>feutb× +<br>01 N - | Kurs<br>Benän<br>2022-4   | nation Up<br>tering (1)<br>nning<br>26-30 (1)<br>Kurs<br>D1FOARB | Activite(sold                | Systemadmi<br>Glen Utda<br>UBJ.kod    | Inistration<br>Isla V Avan<br>Organisation<br>D100 Institu<br>Stas<br>Dath<br>2020 | isenhet<br>tionen for kär<br>dieperiod<br>am | Hantera 1<br>Lagg till s<br>Registrer<br>Dokumen<br>niska veten<br>12-06-30 | Rera V<br>huđioporiou<br>a utihiln tid<br>tera studie<br>sk× *<br>Omf.<br>0,0 hp | speriod<br>aktivitet oci<br>Benämi<br>Timstånd<br>Registera: | h -finansiering<br>ning<br>Registr<br>Datum<br>5 2021-12 | Utb.kor                       | Kerspaketering<br>D1MDV206 MEDK |

Utbildningstyp = Tillfälle för forskningsarbete Organisationsenhet = välj här din institution Kurstillfällets senaste studieperiod = Ange kalenderhalvåret (ÅÅÅÅV alt ÅÅÅÅH)

Då visas alla doktorander oavsett om de är registrerade på forskningsarbetet med koden XXHAFOR eller koden XXFOARB.

Det går inte att skriva ut någon lista, men du kan här lägga till en studieperiod för flera doktorander samtidigt.

Markera de som ska ha en till studieperiod på forskningsarbetet:

| Ny | studieperiod  |                             |                   |
|----|---------------|-----------------------------|-------------------|
|    | Student       |                             | Kurs              |
|    | Personnummer  | Namn                        |                   |
|    | 19730917-0152 | Östlund Papadogeorgos, Niko | D1FOARB Forskning |
|    | 19750506-0363 | Öbrink, Emma                | D1HAFOR Forsknin  |

Klicka sedan på Ny studieperiod...

| Studieperiod *      | 2022H             | × *          | 2022-07-01         |        | -      | 2022-12-31 |   |  |  |  |
|---------------------|-------------------|--------------|--------------------|--------|--------|------------|---|--|--|--|
| Registreringsperiod | Valj period       | ÷            | 2022-06-15         |        | _      | 2022-08-31 | = |  |  |  |
|                     | Om registreringsp | eriod saknas | kan studenten inte | självn | egistr | era sig    |   |  |  |  |
| Periodens           | 0                 |              |                    |        |        |            |   |  |  |  |

Du kan då lägga till studieperioden för alla du markerat samtidigt. Klicka sedan på Nästa...

| Lägg till studieperiod    | 2. Förhandsgranska                                                                                                    |
|---------------------------|----------------------------------------------------------------------------------------------------|
| ludieperiod               | 2022-07-01 - 2022-12-31                                                                                                    |
| gistreringsperiod         | 2022-06-15 - 2022-08-31                                                                                                    |
| eriodens högskolepoä      | 0,0                                                                                                    |
| Om registreringsperiod in | e anges, men kurstillfället kräver registreringsperiod, kommer varken studieperiod eller registreringsperiod att skapas för detta |

När du klickar på Bekräfta så har studieperioden lagts till.

## 2. För enstaka doktorand

För att lägga till kalenderhalvår (studieperioder) på en doktorand, börja med att söka fram doktoranden.

Gå sedan till fliken Studiedeltagande.

| <b>X9MDV30</b><br>Dokumentera | 3 MEDICINSK VET                | ENSKAP 2       | 240,0 hp  |                                                          |
|-------------------------------|--------------------------------|----------------|-----------|----------------------------------------------------------|
| O Ej pågåeno                  | de, pga tillfällesbyte 🖲 120,0 | hp 2016V - 201 | 7H BENAND |                                                          |
| ❷ Pågående                    | i Senare del 2018V - 2019      | H BENAND2      |           |                                                          |
| (9FOARB Fo                    | rskningsarbete                 |                |           | •                                                        |
|                               |                                | 0              |           | Välj -                                                   |
| 2016V (1)                     | Registrerad                    | 0              | 0,0 hp    | Avbrott på kurs                                          |
| 2016H (2)                     | Registrerad                    | 0              | 0,0 hp    | Förbered tillfällesbyte                                  |
| 2017V (3)                     | Registrerad                    | 0              | 0,0 hp    | Förbered tillfällesbyte, individuellt                    |
| 2017H (4)                     | ⊘Registrerad                   | 0              | 0,0 hp    | Andra placering i studieplan<br>Skapa behörighetsvillkor |
| lanerade s                    | tudier                         |                |           | Visa i utbildningsinformation                            |

Klicka på Välj längst ut till höger på Forskningsarbetet. Välj sedan Visa i utbildningsinformation.

## I Utbildningsinformation ska du sedan gå till fliken Grunduppgifter.

| orskningsarbete                        | K9FOARB                                          |                                         |   |              | Lucion   |       |
|----------------------------------------|--------------------------------------------------|-----------------------------------------|---|--------------|----------|-------|
| 016-01-01 - 2017-12-31                 | I   Komplett                                     |                                         |   |              |          |       |
| Sammanställning                        | Grunduppgifter                                   | 🖋 Tilläggsuppgifter                     |   |              |          |       |
| Utbildningsmall                        | Giltig från och med 200                          | 7-07-01 i version 2                     |   |              |          |       |
| Referens för individuellt<br>tillfälle |                                                  | ders                                    |   |              |          |       |
| Startperiod                            | 2016V                                            | ٧                                       | , |              |          |       |
| Studieperiod                           | Välj period                                      | v 2016-01-01                            | - | 2016-06-30   |          | Ta bo |
| Registreringsperiod                    | Välj period                                      | ▼ 2016-01-01                            | - | 2016-01-01   | <b>m</b> |       |
| Periodens<br>högskolepoäng             | 0,0                                              |                                         |   |              |          |       |
| Studieperiod                           | Välj period                                      | ▼ 2016-07-01                            | - | - 2016-12-31 |          | Ta bo |
| Registreringsperiod                    | Välj period                                      | ▼ 2016-06-15                            | - | - 2016-08-31 | i        |       |
| Periodens<br>högskolepoäng             | 0,0                                              |                                         |   |              |          |       |
| Studieperiod                           | Välj period                                      | ▼ 2017-01-01                            | - | 2017-06-30   |          | Ta bo |
| Registreringsperiod                    | Välj period                                      | v 2016-12-15                            | - | 2017-01-31   | i        |       |
| riodens<br>Igskolepoäng                | 0,0                                              |                                         |   |              |          |       |
| udieperiod                             | Välj period                                      | ▼ 2017-07-01                            | - | 2017-12-31   | <b> </b> | Tat   |
| gistreringsperiod                      | Välj period                                      | • 2017-06-15                            | - | 2017-08-31   |          |       |
| eriodens<br>Igskolepoäng               | 0,0                                              |                                         |   |              |          |       |
| gg till studieperiod                   |                                                  |                                         |   |              |          |       |
| 1                                      | * Anger obligatoriska värd<br>Spara Avbryt Ändra | en för nästa status<br>för registervård |   |              |          |       |

Där visas alla terminer (studieperioder) som finns inlagda. Klicka här på Lägg till studieperiod.

| Studieperiod           | Välj period | Ŧ | 2017-07-01  |         | - 2017-12-31 | i       |
|------------------------|-------------|---|-------------|---------|--------------|---------|
|                        |             |   |             |         |              |         |
| Registreringsperiod    | Välj period | Ψ | 2017-06-15  |         | - 2017-08-31 |         |
|                        |             |   |             |         |              |         |
| Periodens              | 0,0         |   |             |         |              |         |
| nogskolepoang          |             |   |             |         |              |         |
|                        |             |   |             |         |              |         |
| Studieperiod           | Välj period |   | Från        |         | - Till       | <b></b> |
|                        |             | Q |             |         |              |         |
| Registreringsperiod    |             |   | Från        | <b></b> | - Till       | i       |
|                        | 2018        | Â |             |         |              |         |
| Periodens              | VT2018      |   |             |         |              |         |
| högskolepoäng          | HT2018      |   |             |         |              |         |
|                        | 2018V       |   |             |         |              |         |
| Lägg till studieperiod | 2018日       |   |             |         |              |         |
|                        | 201011      |   |             |         |              |         |
|                        | ^/ 2017     | r | asta status |         |              |         |
|                        | VT2017      |   |             |         |              |         |
|                        | HT2017      | - | stervard    |         |              |         |

Om man i fältet för Studieperiod väljer period så kommer datumintervallet för det kalenderhalvåret automatiskt i fälten för Från och Till.

| Studieperiod               | 2018V                 | × v 2018-01-01          | <b>—</b> | 2018-06-30 |  | Ta bort |
|----------------------------|-----------------------|-------------------------|----------|------------|--|---------|
| Registreringsperiod        | Välj period           | ▼ 2017-12-15            | <b>—</b> | 2018-01-31 |  |         |
| Periodens<br>högskolepoäng | 0                     |                         |          |            |  |         |
| Lägg till studieperiod     |                       |                         |          |            |  |         |
|                            | * Anger obligatoriska | värden för nästa status |          |            |  |         |
|                            | Spara Avbryt Ä        | ndra för registervård   |          |            |  |         |

Lägg sedan till registreringsperioden för kalenderhalvåret så att doktoranden själv kan registrera sig i studentgränssnittet när registreringsperioden öppnar.

För första halvåret är registreringsperioden = 15 december – 31 januari För andra halvåret är registreringsperioden = 15 juni – 31 augusti